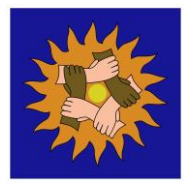

## How to check the internet history on Google Chrome

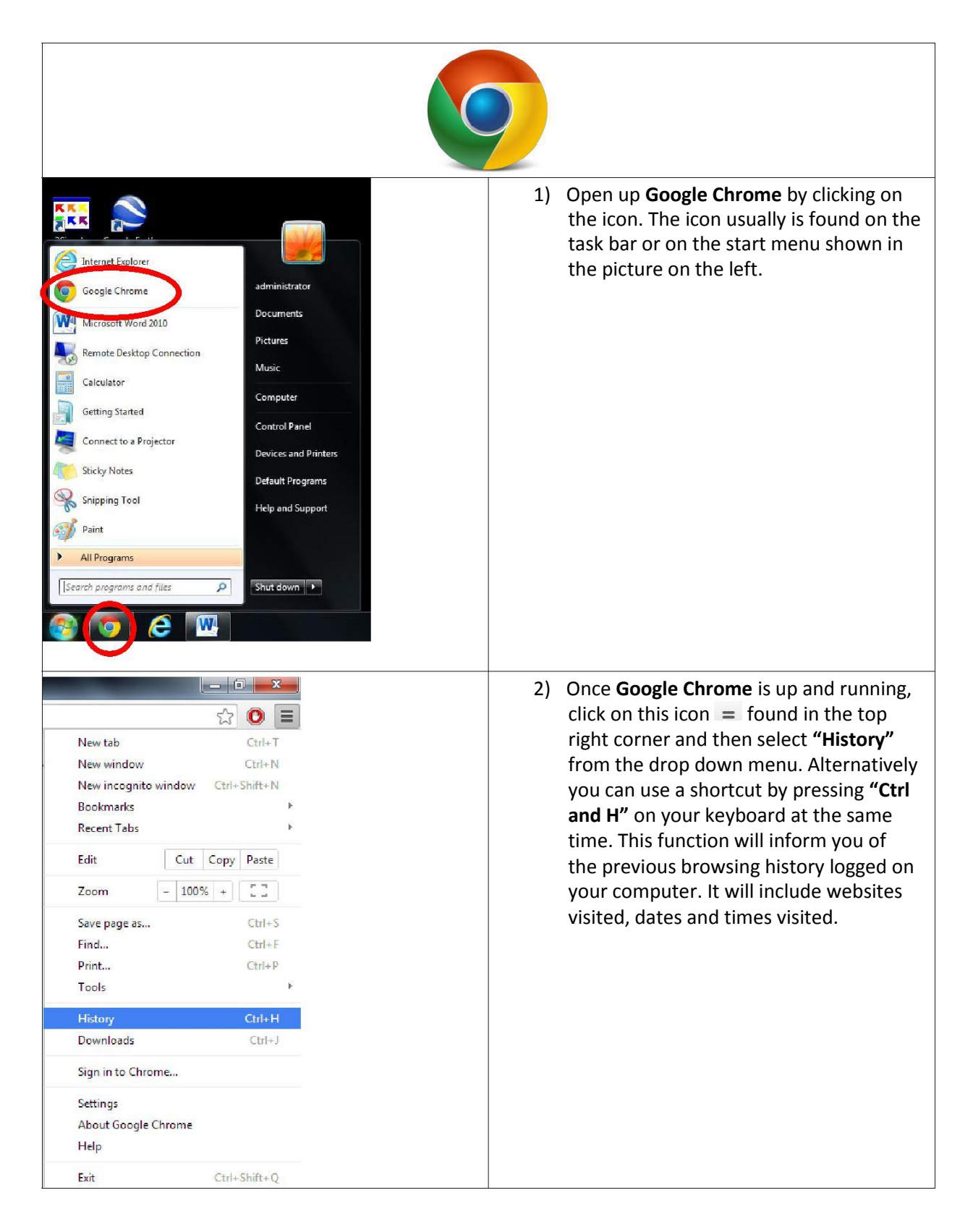